# Overzicht inhouden van online e-learningmodules CommArt Int.

In dit document wordt verwezen naar specifieke inhouden van een van onze elearningmodules. Deze dienen echter slechts als voorbeeld. De oefentypes worden gebruikt in alle e-learningmodules van CommArt Int. In dit document wordt de HTML5 versie van de studentenomgeving beschreven die ook gebruikt kan worden op tabletcomputers.

## **Overzicht voornaamste symbolen**

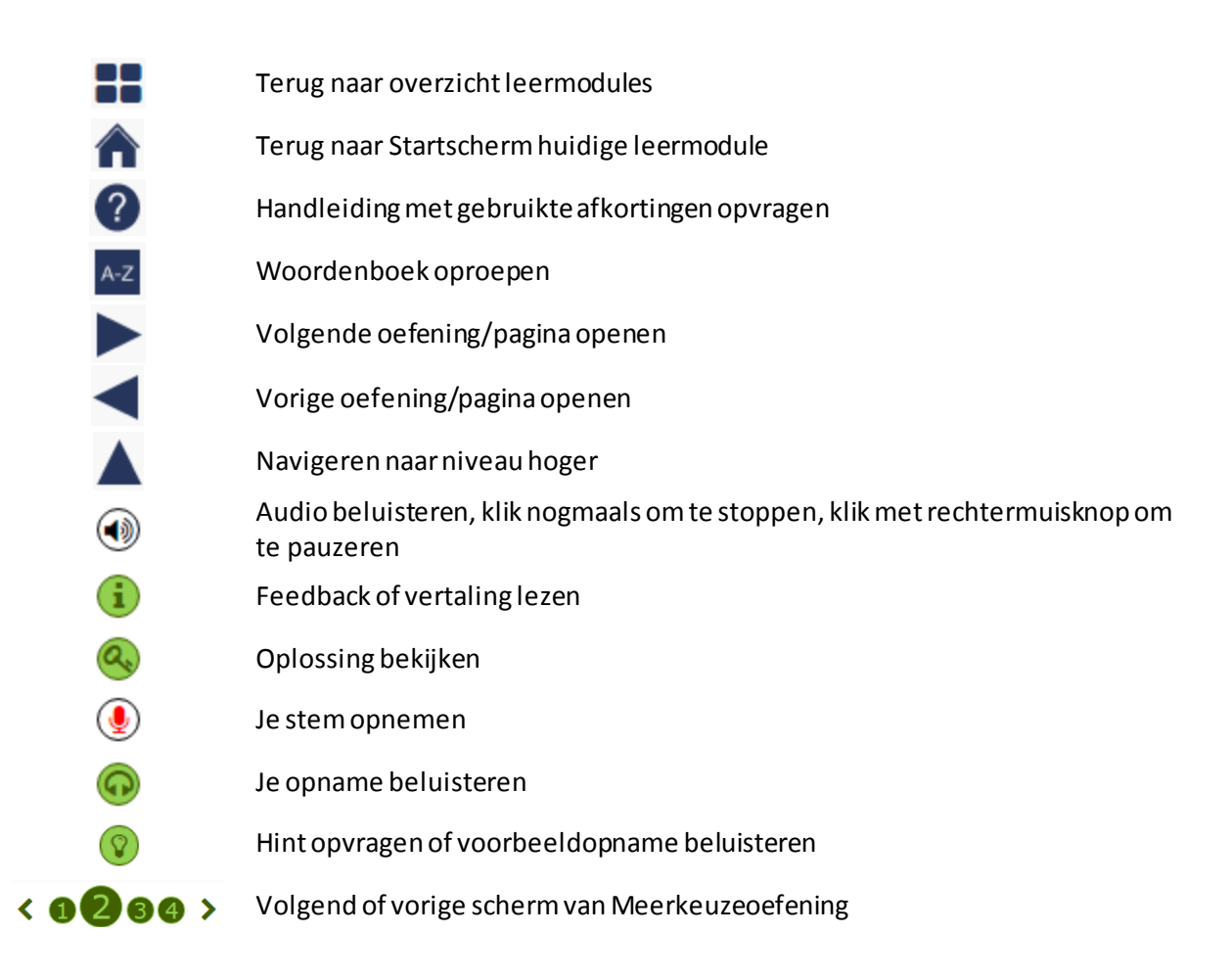

# **Module openen**

Studenten loggen in via htt://student.commart.eu, en kiezen "Inloggen PC, Apple, tablet"

Via "Open deze leermodule" kunnen ze hun leermodule(s) bekijken en gebruiken.

Het Homescherm van de module toont de verschillende onderdelen, vb. Oefeningen en Theorie. Je kan er ook info vinden over het ontstaan en gebruik van de leermodule.

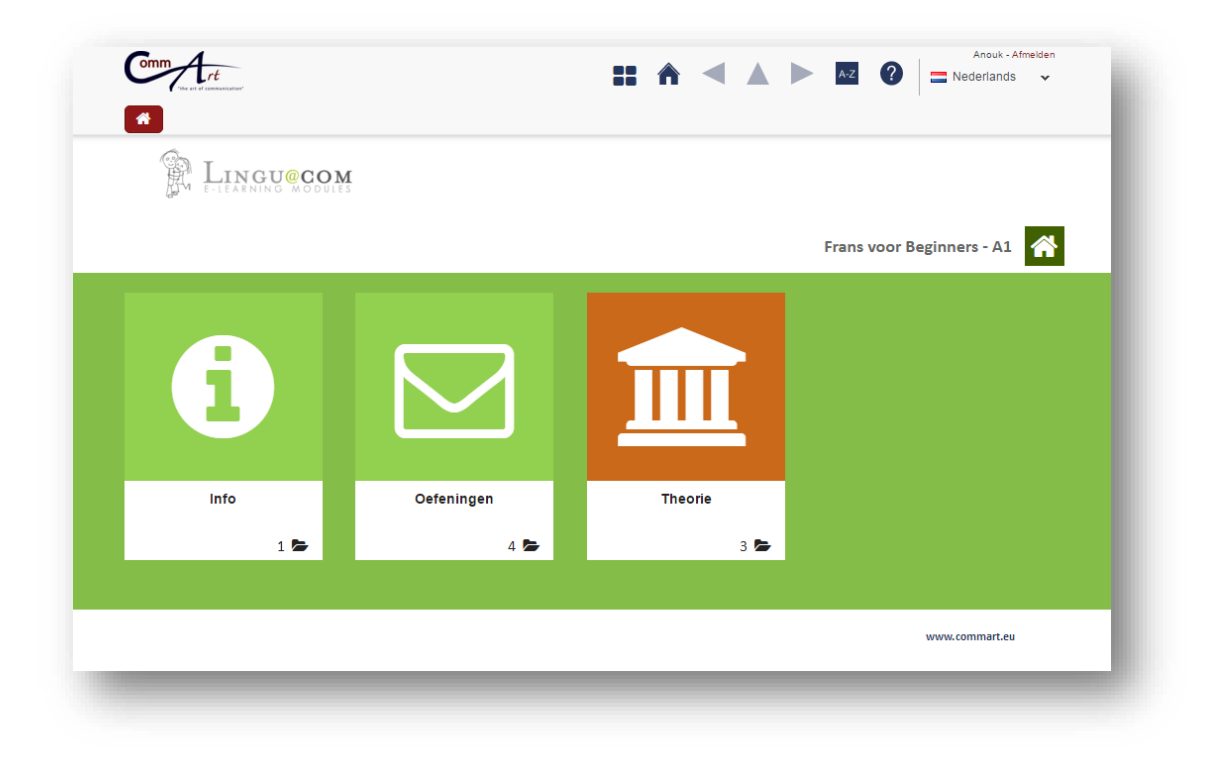

Klik op de iconen om het onderdeel te openen. Je ziet dan de verschillende hoofdstukken waar je ook weer op kan klikken. Rechts onderaan in het vak van elk hoofdstuk zie je het aantal folders of het aantal oefeningen dat het hoofdstuk bevat. Ben je op het niveau van de oefeningen, dan zie je geen cijfer meer en zijn alle iconen identiek. Klik op de iconen van de oefeningen of theoriepagina's om ze te openen.

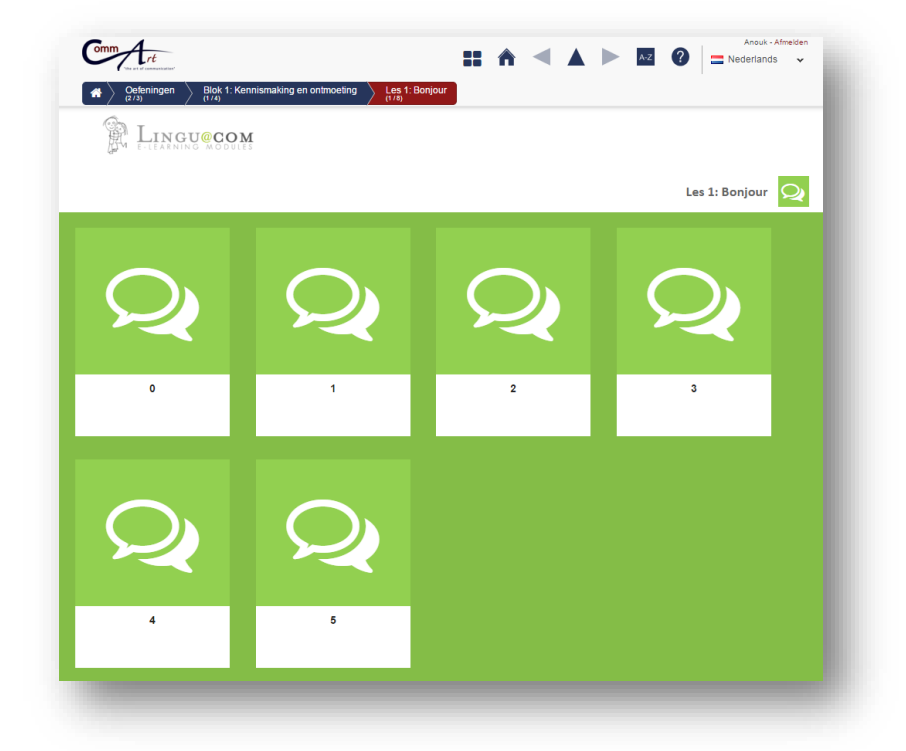

Bovenaan het oefeningvenster zie je "breadcrumbs" die je afgelegde pad door de module tonen. Je kan klikken op een van de bezochte hoofdstukken om naar een ander niveau te navigeren.

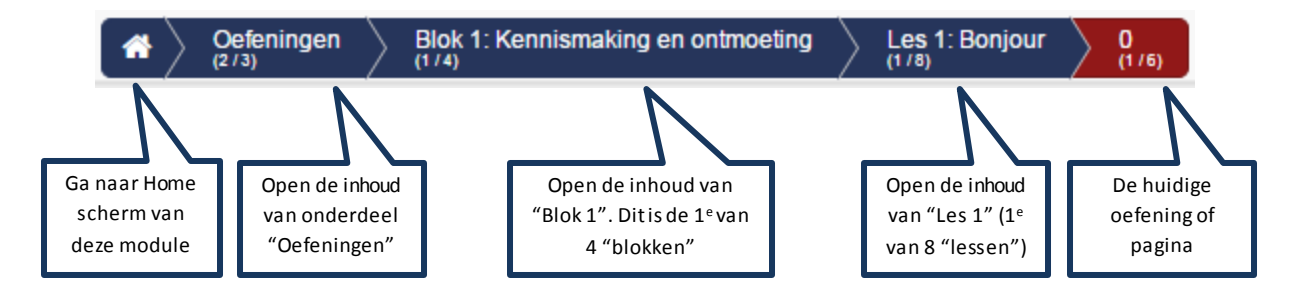

Boven de "breadcrumbs" zie je de navigatiebalk. Je kan de grote pijlen gebruiken om door de oefeningen en pagina's te navigeren. Via de Home-knop ga je terug naar het startscherm vande leermodule. Via de Lijst-knop ga je terug naar je lijst van leermodules.

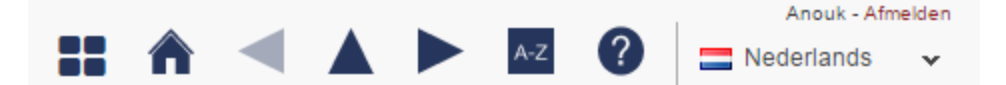

# Oefeningen

## Algemeen

Lees aandachtig de **opgave** bij de oefening om te weten wat de bedoeling van de oefening is en welke handelingen je moet uitvoeren.

Sommige oefeningen starten met een introductiescherm met een korte situering van de oefening of een kort theoretisch overzicht. Klik op "Start" of "Volgende" om de oefening zelf te openen. Je kan terug met "Vorige".

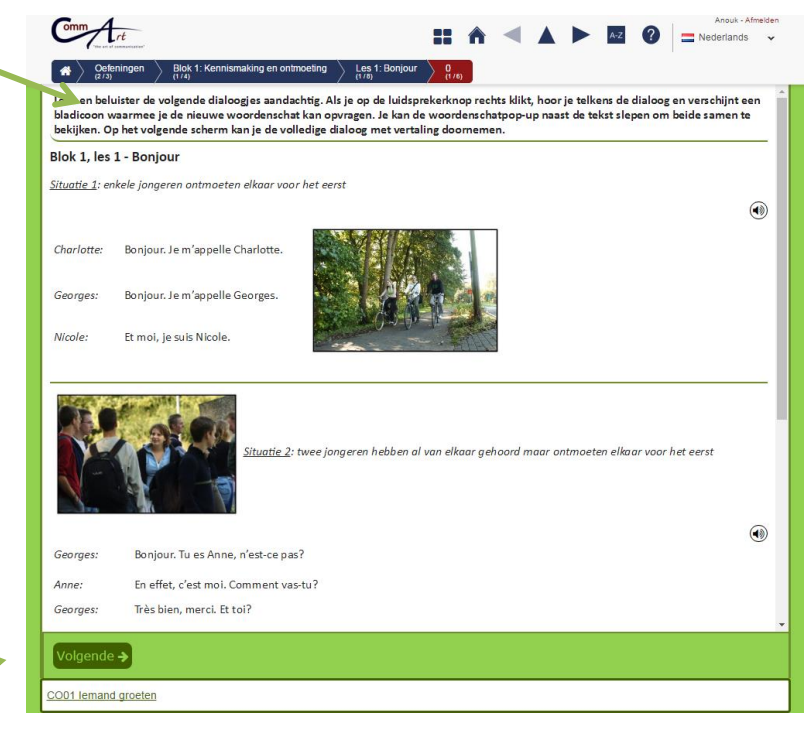

Je kan de correctie van je oefening telkens opvragen via de Hamer- knop. Correcte antwoorden verschijnen in het groen; foute in het rood. Meestal heb je 3 pogingen, dus na op de hamer te hebben geklikt kan je nog corrigeren en opnieuw op de hamer klikken. Na de laatste poging zie je je score en de correcte oplossingen. Op dat ogenblik verschijnen ook eventueel de feedbackknoppen waarop je kan klikken om uitleg bij je fouten (of juiste antwoorden) te krijgen.

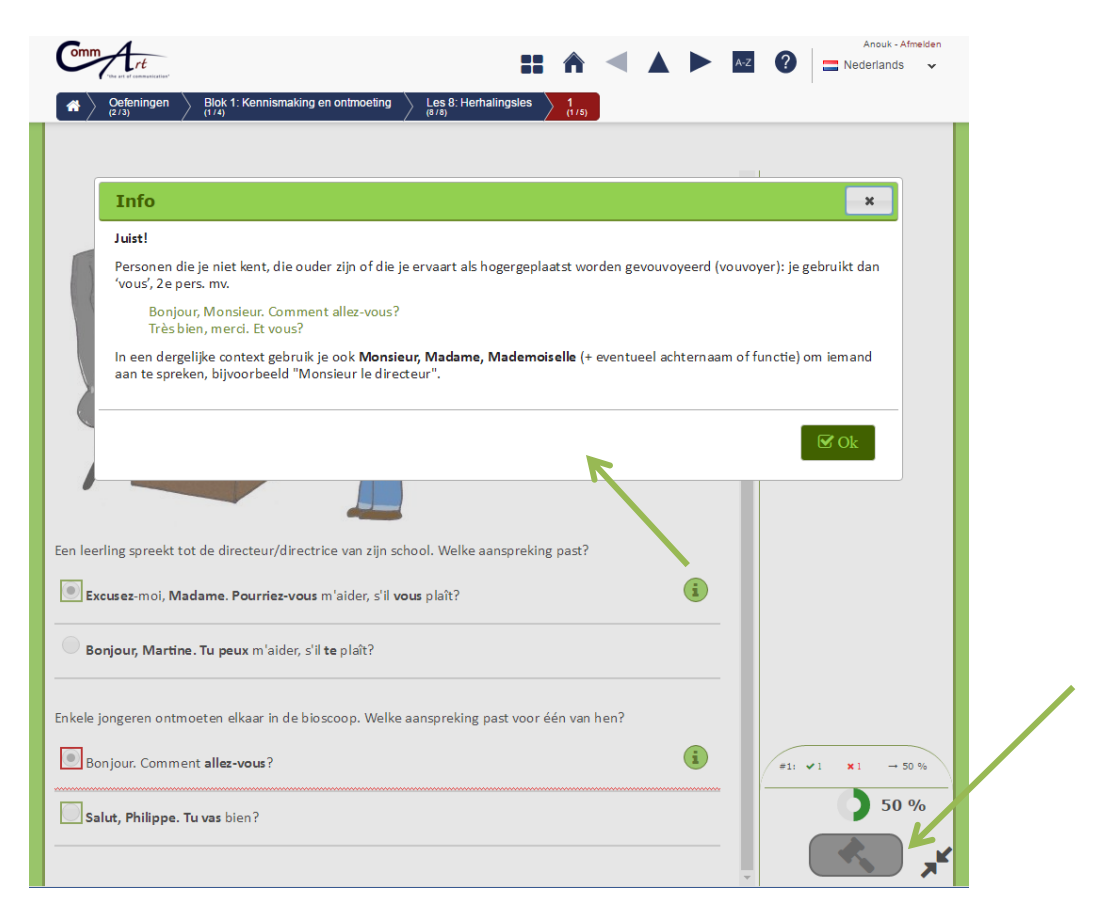

## Er zijn verschillende oefensoorten.

• Bij invul- of schrijfoefeningen zie je een invulvak waar je met de cursor naar toe moet gaan voordat je kunt beginnen met het typen van het antwoord. Wanneer je volledige zinnen moet typen is het belangrijk goed op de leestekens te letten (ook de punten aan het einde van zinnen). De automatische correctie duidt wel in detail aan welke elementen (tot op letterniveau) fout en juist zijn. Let goed op de opgavezin of op het voorbeeldmodel.

| Qu'est-ce que tu bois ? Un verre de vin rouge?      |              |
|-----------------------------------------------------|--------------|
| Non, merci. Je ne pas d'alcool.                     |              |
| prends une eau pétillante.                          |              |
| Qu'est-ce vous ?                                    |              |
| Nous une tartelette.                                |              |
| -vous souvent du pastis?                            |              |
| Paul et Arthur ensemble toute une bouteille de vin. |              |
| Alors, qu'est-ce qu'on ?                            |              |
| Moi, je un café au lait.                            | Paging 1 / 2 |
|                                                     | 0 %          |
|                                                     | × 🔊          |
| € Vorige                                            |              |

• Bij **sleepoefeningen** zie je rechts items staan die naar links gesleept moeten worden.

| un thé                   |   |                |
|--------------------------|---|----------------|
| 🗙 un pastis              |   |                |
| un porto                 | K | Item progress  |
| 🗸 un verre de vin blanc  |   | Total progress |
| 🗸 une bière en bouteille |   |                |
| un verre de champagne    |   |                |
| 🗸 un café au lait        |   |                |
| un pichet de vin rouge   |   |                |
|                          |   |                |
|                          |   | 0 %            |
|                          |   |                |
| E02 Drankenkaart         |   | 1              |

- Soms moet je daarvoor eerst op *Start* klikken om de items een per een te laten verschijnen.
- Klik op het te slepen item (woord/zin/audio/ afbeelding) (voor audio klik op de ruimte naast *Play*); hou de linkermuisknop ingedrukt, sleep het item naar de juiste plaats links (in het vak/op de 3 puntjes/op de afbeelding) en laat daar de muisknop los.
- Je kan de te slepen items meerdere keren gebruiken. Heb je je vergist, dan kan je een ander item bovenop het verkeerd gesleept item plaatsen.
- In sommige gevallen moet je het woord na het slepen nog aanpassen. Er verschijnt een invulvak waarin je kan typen.

• Bij **Multiple Choice oefeningen** moet je het juiste antwoord/de juiste antwoorden aanvinken. Wanneer de vragen over verschillende schermen verdeeld zijn, moet je de pijlen of cijfers bovenaan gebruiken. De correctie, score en feedback kan je scherm per scherm opvragen. Bij dit oefentype heb je maar 1 poging.

| . Le ciel est [] nuageux.       | · · ·  |     |
|---------------------------------|--------|-----|
| facilement                      |        |     |
| 🖌 très                          |        |     |
| ✓ assez                         |        |     |
| ✔ légèrement                    |        |     |
| malheureusement                 |        |     |
| Il peut pleuvoir [] dans l'aprè | -midi. |     |
| très                            |        |     |
| 🖌 tôt                           |        | 0 % |
| assez                           |        |     |

• Bij **rolmenuoefeningen** moet je het juiste antwoord uit elk scrollmenu kiezen. Klik op het pijltje naast het vak om de antwoordalternatieven te zien en klik op het juiste antwoord. Soms zijn meerdere mogelijkheden juist. Je kan er wel maar een kiezen.

|                                                           | _            |
|-----------------------------------------------------------|--------------|
| ouis, parle 🔹 un peu avec moi.                            |              |
| Dis -moi, Nadine, tu veux sortir avec moi ce soir?        |              |
| i tu veux aller faire de l'équitation,                    |              |
| lle dit à ses enfants: "allez mère tranquille".<br>allons |              |
| votre soupe! vas                                          |              |
| museer jullie: • -vous!                                   |              |
| aten we gaan: v!                                          |              |
| oe samen iets!: • quelque chose ensemble!                 |              |
|                                                           |              |
|                                                           |              |
|                                                           |              |
|                                                           | Poging 1 / 3 |
|                                                           |              |
|                                                           |              |
| <b>∉</b> Vorige                                           | ىم 🔊         |
| ← Vorige                                                  | <b>*</b>     |

• Bij **Spreekoefeningen** moet je op de rode opnameknop<sup>()</sup> klikken om je stem op te nemen. Vervolgens kan je je eigen opname<sup>()</sup> vergelijken met een voorbeeldopname door een native speaker ④ . In bepaalde gevallen verschijnen daarna andere knoppen ⊗ en <sup>(1)</sup> om de oplossing of feedback/de vertaling op te vragen.

| se voit à quelle date?  | Vertaling                 | ×    | (Q)  |
|-------------------------|---------------------------|------|------|
| propose 02/03.          | Ik stel de 2e maart voor. |      | •••• |
| se voit à quelle date?  |                           |      |      |
| propose 01/01.          |                           | ⊠ Ok | ۹ 🌒  |
| se voit à quelle heure? |                           |      | 0    |
| 10                      |                           |      | ۹ ک  |
| e voit à quelle heure?  |                           |      | 0    |
| 10                      |                           |      | ۱    |
| se voit à quelle heure? |                           |      | 0    |
| 5                       |                           |      | ۱    |
| voit à quelle heure?    |                           |      | 0    |
|                         |                           |      | ۱    |
|                         |                           |      |      |
|                         |                           |      |      |
| itdrukking van tijd     |                           |      |      |
| itdrukking van uur      |                           |      |      |

Bij het Discover oefentype moet je omschrijvingen of geluidsbestanden naar een reeks foto's slepen. Zo verschijnt geleidelijk aan een onderliggende (vervormde) afbeelding. Nadat je de laatste afbeelding naar de juiste plaats hebt gesleept, gaat de tijd lopen en moet je beschrijven wat je ziet op de totale afbeelding en dit in het vak onderaan de afbeelding typen. Klik op de hamer om de correctie op te vragen.

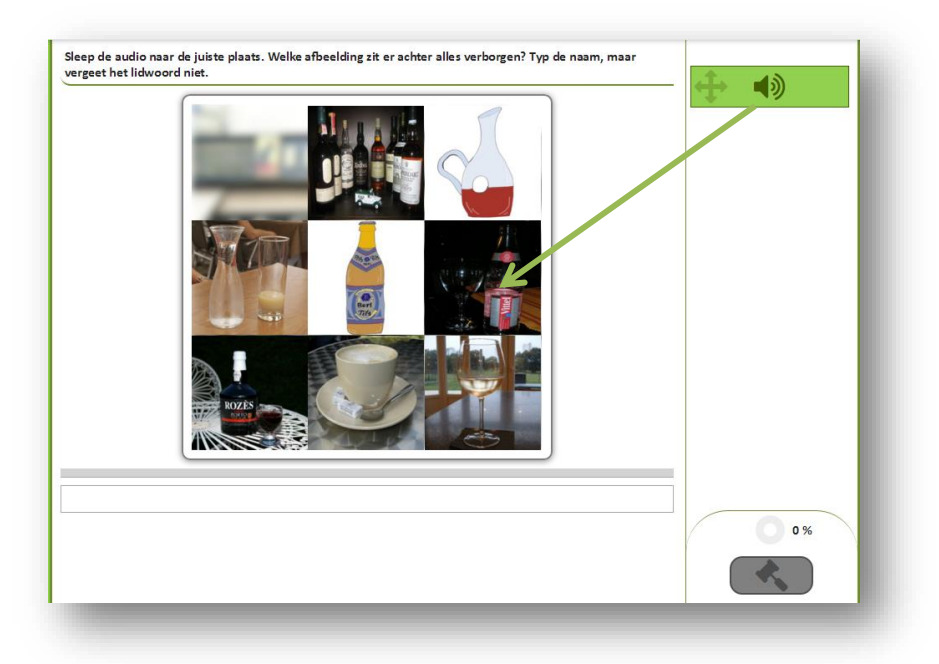

• Bij het **Explore oefentype** zie je een overzichtsscherm met een centrale afbeelding. Je kan de verschillende zones van deze afbeelding verkennen door op de zone of de pijltjes te klikken

en meer informatie te bekijken/beluisteren. Gebruik de pijltjes links bovenaan om de volgende doorklikpagina te bekijken of terug te keren naar het overzicht. In dit oefentype moet er alleen maar geklikt worden. Er komt geen correctie of feedback op je handelingen.

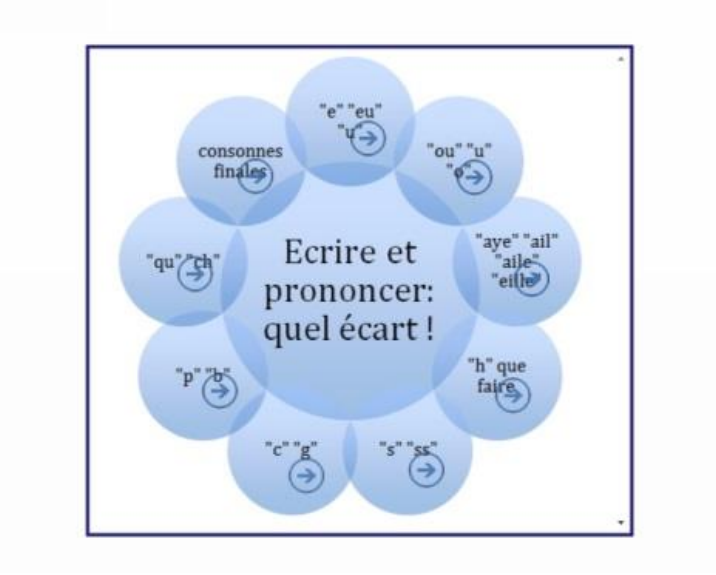

Regardez l'image et cliquez sur les flèches pour explorer les problèmes traités dans ce chapitre.

### Theoriepagina's

Onderaan de oefeningen zie je verwijzingen naar een of meerdere theoriepagina's. Hier vind je meer uitleg over het thema dat in de oefening behandeld wordt. Je kan deze pagina te allen tijde opvragen: klik op de titel van de theoriepagina en deze opent zich op de plaats van de oefening.

| Merci.                |      |
|-----------------------|------|
|                       | ٢    |
| Madame.               | ٢    |
| Bonjour.              |      |
| Je.                   | ٢    |
| Vous.                 | ٢    |
| Tu es.                | ٩    |
| Je suis Frédéric.     | ٩    |
| Je m'appelle Caroline | . () |
| Enchanté.             | ٢    |
| Charlotte.            |      |

Klik op de pijl links bovenaan om terug te gaan naar de oefening.

|                   | Voorbeeld                          | Audio           | Klinkt als in          | Klank                         | Voorbeeld                               | Klinkt als in | Audio |  |
|-------------------|------------------------------------|-----------------|------------------------|-------------------------------|-----------------------------------------|---------------|-------|--|
| [i]               | joli, ville                        | ۲               | vriend                 | [ə]                           | je, appeler                             | me            | ۲     |  |
| [e]               | étudier,<br>année, nez             | ۲               | <b>e</b> ten           | [u]                           | d <b>ou</b> x, gen <b>ou</b>            | koek          | ۲     |  |
| [3]               | mère,<br>mais,<br>merci,<br>treize | ۲               | Gen <b>è</b> ve        | [0]                           | dipl <b>ô</b> me,<br>cad <b>eau, au</b> | d <b>oo</b> s | ۲     |  |
| [y]               | dur, mûr                           | ۲               | uur                    | [0]                           | or, sol                                 | s <b>o</b> k  | ۲     |  |
| [ø]               | f <b>eu, jeu</b> di                | ۲               | je uk                  | [a]                           | ami, maman                              | b <b>a</b> h! | ۲     |  |
| [œ]               | je une,                            | ۲               | oeuvre                 | [a]                           | pâte, salade                            | raam          | ۲     |  |
| Dit is v<br>Klank | oor velen één<br>Voorbeel          | van de m<br>d   | noeilijkste asp<br>Aud | ecten van<br>io <i>Klin</i> i | n de uitspraak van l<br>kt als in       | net Frans.    |       |  |
| [ĩ]               | instant, v                         | in, pain,       | ۲                      | Mar                           | r <b>tin, Vin</b> cent                  |               |       |  |
| [œ]               | un, brun,                          | parf <b>um(</b> | s) 🚯                   | Vero                          | dun                                     | 1             |       |  |
| [õ]               | br <b>on</b> zer,<br>parlons       | long, om        | bre,                   | pare                          | don                                     | 1             |       |  |
|                   | rendez-v                           | ous, Fran       | ce,                    | Jear                          | n, Clém <b>ent</b> , Yvan               | 1             |       |  |
| ſãl               |                                    | and cont        | t sans 🔰 🖤             |                               | ,,,                                     |               |       |  |

Je kan deze theoriepagina's ook rechtstreeks openen vanuit de boomstructuur "Theorie". Klik links bovenaan op "Theorie" en open de items in de boomstructuur. Je kan de theoriepagina afprinten: zie Print.

Onderaan de theoriepagina zie je ook een reeks oefeningen die over dit thema gaan. Zo kan je eerst een stukje theorie instuderen en dan onmiddellijk oefenen op dit thema.

Als je de oefeningen afgerond hebt, navigeer je naar een andere theoriepagina en kan je ook daarvan de oefeningen maken.

## Woordenboek

Via de knop kan je het elektronisch woordenboek opvragen dat speciaal op maat van de leermodule gemaakt is. Dit woordenboek opent in pop-up.

Woord opzoeken - doeltaal vb. Frans

#### Geef in het Search-vak onder Lemma een woord – of de eerste letters van een woord – in

| Q Lemma    | <b>Q</b> Translation | T Difficulty | T Grammar |   |
|------------|----------------------|--------------|-----------|---|
| bic        |                      |              |           | Q |
| bic        | 0                    |              |           |   |
| bicyclette | 0                    |              |           |   |

#### en kies het gewenste woord uit de lijst die verschijnt:

| <b>Q</b> Lemma | <b>Q</b> Translation | ▼ Difficulty ▼ Grar | nmar               |   |
|----------------|----------------------|---------------------|--------------------|---|
| bic            |                      |                     |                    | Q |
| bic            | 0                    | Translatio          | n fiets            |   |
| bicyclette     |                      | Gramma              | r vrouwelijk       |   |
| Dicyclette     |                      | Mor                 | e ≈vélo            |   |
|                |                      |                     | à - (met de fiets) |   |

Rechts verschijnt de woordenboekinfo van het gekozen woord, zoals de vertaling, grammaticale categorie, uitdrukkingen met het woord, verwante woorden.

Als je niets invult in het Search-vak kan je scrollen door de volledige alfabetische lijst.

#### Woord opzoeken - moedertaal vb. Nederlands

Onder Translation kan je op dezelfde manier een woord ingeven in het Nederlands om de Franse vertaling ervan op te zoeken.

| <b>Q</b> Lemma | Q Translation | T Difficulty T Gramm           | har                          |   |
|----------------|---------------|--------------------------------|------------------------------|---|
| fiets          | •             |                                |                              | Q |
| bicyclette     | •             | Translation                    | fiets                        |   |
|                |               | Grammar                        | vrouwelijk                   |   |
|                |               | More                           | ≈ vélo                       |   |
| yclette        | O             | Translation<br>Grammar<br>More | nets<br>vrouwelijk<br>≈ vélo |   |

#### Filteren op moeilijkheidsgraad of op grammaticale categorie

Via Difficulty of Grammar kan je alle woorden van een bepaalde moeilijkheidsgraad of grammaticale categorie uit de volledige lijst filteren. Als je vb. de grammaticale categorieën mannelijk en mannelijk meervoud aanvinkt in het rolmenu (zie zwart pijltje) krijg je alleen de mannelijke substantieven (enkelvoud en meervoud) te zien.

| •              | 0             |                                  |  |
|----------------|---------------|----------------------------------|--|
| <b>Q</b> Lemma | C Translation | Toifficulty Grammar              |  |
|                | [             | mannelijk , mannelijk meervoud 🗸 |  |
| abcès          | 0             | aanwijzend voornaamwoord         |  |
| abonné         | 0             | bepaald lidwoord                 |  |
| accès          | 0             | bezittelijk voornaamwoord        |  |
| accident       | 0             | bijvoeglijk (naam)woord          |  |
| accord         | 0             | bijwoord                         |  |
| accueil        | 0             | mannelijk                        |  |
| accusé         | 0             | mannelijk meervoud               |  |
| acte           | 0             | onbepaald lidwoord               |  |
| adhésif        | 0             | onbepaald voornaamwoord          |  |
| aéroport       | 0             | persoonlijk voornaamwoord        |  |
| âge            | 0             | tussenwerpsel                    |  |
| agenda         | 0             | - veequeerd                      |  |
| agent          | 0             |                                  |  |
| alinéa         | 0             |                                  |  |
| alphabet       | 0             |                                  |  |
| âne            | • •           |                                  |  |

Je kan deze handleiding altijd opnieuw opvragen via de knop onder de boomstructuur 🕐 .

Veel leer- en oefenplezier!